Lampiran Nota Dinas Panitera Mahkamah Agung Nomor : 694/PAN/HM1.1/4/2024 Tanggal : 18 April 2024

# TATA CATA PENGUNGGAHAN ULANG PUTUSAN PENGADILAN MELALUI APLIKASI SIPP PENGADILAN TINGKAT PERTAMA DAN SIPP PENGADILAN TINGKAT BANDING

## A. PENDAHULUAN

Sejak tahun 2018, Aplikasi SIPP telah terintegrasi dengan Direktori Putusan sehingga pengunggahan putusan dapat dilakukan melalui menu yang disediakan pada aplikasi SIPP. Langkah ini menyederhanakan proses publikasi putusan. Pengadilan tidak perlu menginput ulang informasi yang menjadi atribut perkara seperti nomor perkara, nama pihak, tanggal putus, susunan majelis, dan informasi lainnya. Hal tersebut karena antara SIPP dan Direktori Putusan telah terhubung satu sama lain.

Permasalahan terjadi apabila terjadi kesalahan/kekeliruan/revisi terhadap *file* putusan yang diunggah ke Direktori Putusan. Pengunggahan ulang tidak dapat dilakukan secara langsung melalui aplikasi SIPP. Prosedur pengunggahan ulang harus dilakukan secara manual melalui Aplikasi Direktori Putusan.

Mekanisme pengunggahan ulang melalui aplikasi Direktori Putusan sangat memberatkan pengadilan ketika putusan yang diunggah mencapai jumlah yang banyak. Hal tersebut terjadi di pertengahan tahun 2023 sebagai akibat kerusakan tempat penyimpanan file putusan pada server storage Direktori Putusan.

Berdasarkan hal tersebut, saat ini telah dilakukan pembaruan pada Aplikasi Direktori Putusan sehingga **memungkinkan proses pengunggahan ulang putusan dapat dilakukan** melalui Aplikasi SIPP Pengadilan Tingkat Pertama maupun SIPP Pengadilan Tingkat Banding.

## B. MEKANISME PENGUNGGAHAN ULANG PUTUSAN PADA APLIKASI SIPP PENGADILAN TINGKAT PERTAMA

Proses *upload* ulang putusan pada Aplikasi Sistem Informasi Penelusuran Perkara Tingkat Pertama dilakukan dengan cara memilih Nomor Perkara melalui Halaman Register pada ataupun melalui fitur Perkara Yang Ditangani, kemudian klik [ detil ] untuk masuk ke Halaman Detil Perkara.

| Home    | Perdata Umum Perdata Khusus Pide          | ana Umum 🛛 Pidana Khusu | s SPPT Delegasi Laporan Jad | wal Sidang Anip Perkara Antrian Referensi |                              |                |                | Help          |
|---------|-------------------------------------------|-------------------------|-----------------------------|-------------------------------------------|------------------------------|----------------|----------------|---------------|
| DAF     | AR PERKARA GUGATAN                        |                         |                             |                                           |                              |                | To             | otal : 1.552  |
| Kefi    | kata kunci                                | Search Search I         | Cetak                       |                                           |                              | Prev 1 2       | 3 - 31         | 32 Next       |
| No      | Nomor Perkara                             | Tanggal Register        | Klasifikasi Perkara         | Para Pihak                                | Tahapan                      | Status Perkara | Lama<br>Proses | Link          |
| 1.      | 9/Pdt.G/2024/PN Yyk<br>(e-Court)          | 25 Jan. 2024            | Perceralan                  | Penggugat:                                | Putusan                      | Minutasi       | 56 Hari        | [detii]       |
| 2       | 5/Pdt.G/2024/PN Yyk<br>(e-Court)          | 18 Jan. 2024            | Perceralan                  | Penggugat:                                | Putusan                      | Minutasi       | 20 Hari        | [detii]       |
| 3       | 128/Pdt.G/2023/PN Yyk<br>(e-Court)        | 23 Nov. 2023            | Perceralan                  | Penggugat:                                | Putusan                      | Minutasi       | 83 Harl        | [detii]       |
| á       | 119/Pdt.G/2023/PN Yyk<br>(e-Court)        | 06 Nov. 2023            | Perceralan                  | Penggugat:                                | Putusan                      | Minutasi       | 22 Hari        | [detii]       |
| 5       | 118/Pdf 0/2023/PN Yyk<br>(e-Court)        | 06 Nov. 2023            | Parbuotan Melawan Hukum     | Pengaugot:                                | Puluson                      | Minutasi       | 40 Hori        | [deti]        |
| ood tin | e : 0.5185 Sec.   Memory Available: 4048M | Memory Usage : 4.58 MB  |                             | Hak Cipta 🛛 Mahkamah A                    | gung Republik Indonesia 2015 |                | User Online    | Version 5.4.0 |

Selanjutnya pada Halaman Detil Perkara tersebut klik pada Tab Putusan Akhir seperti pada illustrasi di bawah ini :

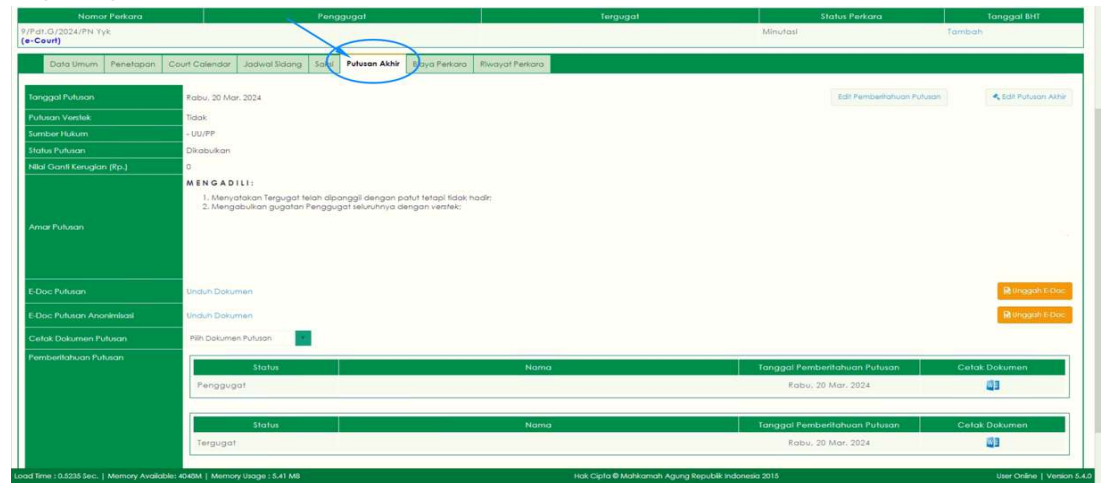

Untuk perkara yang telah mencapai tahap Minutasi (atau lebih) maka proses *Upload* Ulang File Putusan dapat dilakukan melalui **User Ketua/Kepala Pengadilan Tingkat Pertama**, sedangkan untuk perkara yang baru saja mencapai tahap Putusan, maka proses *Upload* Ulang *File* Putusan dapat dilakukan melalui **User Hakim/Panitera Pengganti** yang menangani perkara tersebut.

Pastikan pada bagian E-Doc Putusan terdapat keterangan (berwarna biru) Unduh Dokumen dan untuk pada bagian E-Doc Putusan Anonimasi (untuk perkara yang mewajibkan Anonimasi Putusan) pastikan juga Putusan terdapat keterangan (berwarna biru) Unduh Dokumen. Hal tersebut berarti sebelumnya telah dilakukan *upload file* putusan dan telah tersimpan pada Aplikasi Sistem Informasi Penelusuran Perkara.

Untuk melakukan *Upload Ulang File* Putusan dengan cara mengklik tombol Unggah E-Doc seperti pada illustrasi di bawah ini.

| Nomor Perkara                      |                                                        | Penggugat                                                      |                                             | Tergugat                  | Status Perkara                | Tanggal 8HT             |
|------------------------------------|--------------------------------------------------------|----------------------------------------------------------------|---------------------------------------------|---------------------------|-------------------------------|-------------------------|
| /Pdt.G/2024/PN Yyk<br>e-Court)     |                                                        |                                                                |                                             |                           | Minutasi                      | Tambah                  |
| Data Umum Penetapan                | Court Calendar Jadwa                                   | si Sidang Saksi Putusan Akh                                    | ir Siaya Perkara Riwayat Perkara            |                           |                               |                         |
| Tanggal Putusan                    | Rabu. 20 Mar. 2024                                     |                                                                |                                             |                           | Edit Pemberlishuan Putus      | an 🔹 Edit Putusan Akhir |
| Putusan Verstek                    | Tidak                                                  |                                                                |                                             |                           |                               |                         |
| Sumber Hukum                       | - UU/PP                                                |                                                                |                                             |                           |                               |                         |
| Status Putusan                     | Dikabulkan                                             |                                                                |                                             |                           |                               |                         |
| Nilai Ganti Kerugian (Rp.)         | 0                                                      |                                                                |                                             |                           |                               |                         |
|                                    | 1, Menyatakari Te<br>2, Mengabulkan (<br>Unduh Dokumen | ergugat telah dipanggil dengan<br>gugatan Penggugat seluruhnya | patut tetapi fidak hadir;<br>dengan vestek; |                           |                               | R tragget i L Doc       |
| E-Doc Putusan Anonimisasi          | Unduh Dokumen                                          |                                                                |                                             |                           |                               | M Unggah E-Doc          |
|                                    | Pilh Dokumen Putusan                                   | n                                                              |                                             |                           |                               |                         |
| Pemberilahuan Putusan              |                                                        |                                                                |                                             |                           |                               |                         |
|                                    | Penggugat                                              | us                                                             | Nan                                         | 10                        | Rabu, 20 Mar, 2024            | Cetak Dokumen           |
|                                    | State                                                  | lus                                                            | Nan                                         | na l                      | Tanggai Pemberitahuan Putusan | Cetak Dokumen           |
|                                    | Tergugat                                               |                                                                |                                             |                           | Rabu, 20 Mar. 2024            | <b>0</b> 3              |
| d Time : 0.5235 Sec.   Memory Avai | able: 4048M   Memory Usage :                           | : 5.41 MB                                                      |                                             | Hak Cipta 🛛 Mahkamah Agur | ng Republik Indonesia 2015    | User Online   Versio    |

Selanjutnya akan tampil *pop-up* untuk melakukan *Upload File* Putusan/Penetapan, klik tombol *Choose File* untuk memilih File Putusan/Penetapan yang telah diperbaiki ataupun yang telah direvisi seperti pada illustrasi di bawah ini.

|                                         | UPLOAD E-DOCS'S PUTUSAN AKHIR          |
|-----------------------------------------|----------------------------------------|
| File Tersimpan                          | PN_Yyk_2024_Pdt.G_9_putusan_akhir.rtf  |
| Upload E-Doc Putusan                    | Choose File No file chosen             |
|                                         |                                        |
| PUBLIKASI PA                            | DA DIREKTORI PUTUSAN MAHKAMAH AGUNG RI |
| Status Publikasi<br>(Direktori Putusan) | Tidak Publikasi                        |
| Link Putusan Pada<br>Direktori Putusan  | Putusan Tidak Ada                      |
|                                         |                                        |
|                                         | Kembali                                |

Saat tombol *Choose File* diklik, maka pengguna dapat memilih *File* Putusan/Penetapan yang telah diperbaiki ataupun yang telah direvisi atau yang akan *diupload* ulang seperti pada illustrasi di bawah ini. Kemudian klik *Open* untuk memilih *File* tersebut.

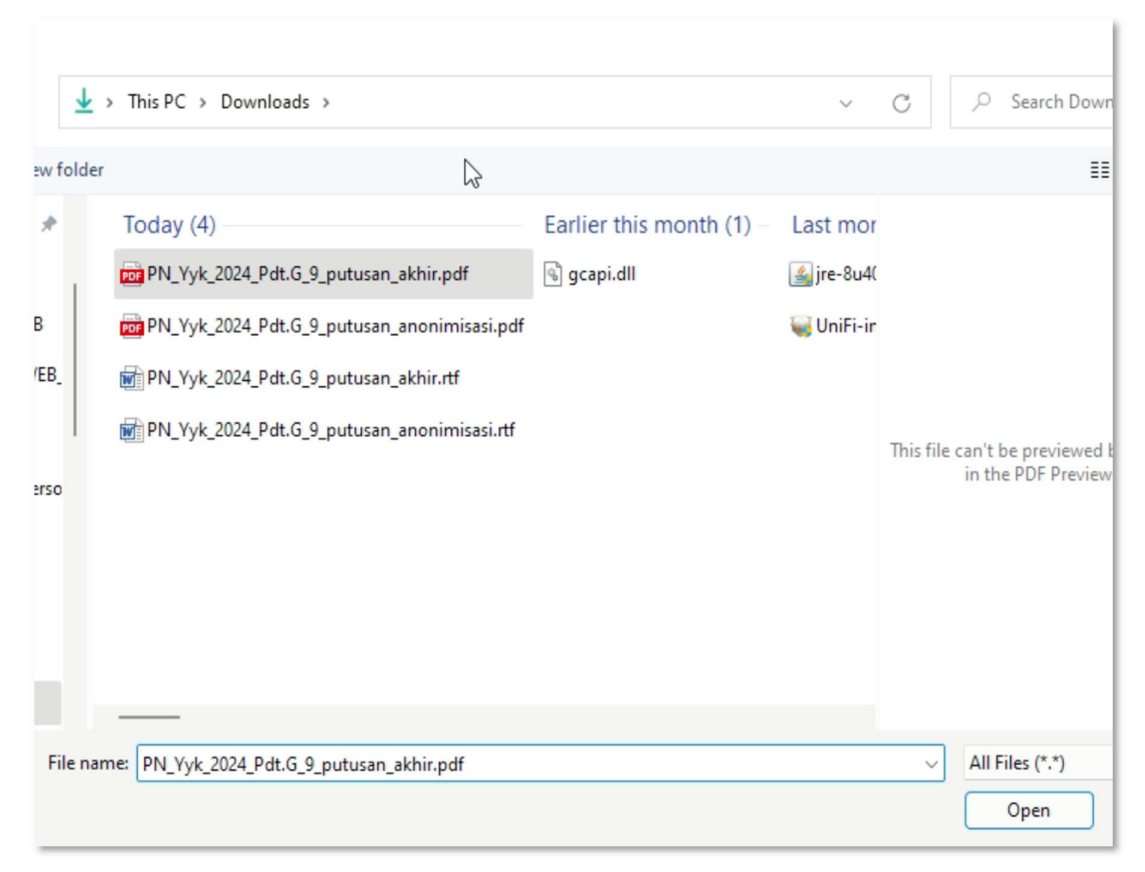

Berikutnya pilih opsi Status Publikasi apakah Publikasi atau Tidak Publikasi, lalu klik tombol simpan seperti pada illustrasi di bawah ini.

|                                         | UPLOAD E-DOCS'S PUTUSAN AKHIR           |
|-----------------------------------------|-----------------------------------------|
| File Tersimpan                          | PN_Yyk_2024_Pdt.G_9_putusan_akhir.rtf   |
| Upload E-Doc Putusan                    | Choose File PN_Yyk_20n_akhir.pdf        |
| I                                       |                                         |
| PUBLIKASI PA                            | ADA DIREKTORI PUTUSAN MAHKAMAH AGUNG RI |
| Status Publikasi<br>(Direktori Putusan) | Tidak Publikasi                         |
| Link Putusan Pada<br>Direktori Putusan  | Putusan Tidak Ada                       |
| ·                                       | •                                       |
|                                         | Kembali Simpan                          |

Sebagai informasi, apabila putusan yang telah berhasil *diupload* ke Direktori Putusan bersifat dipublikasikan dan untuk putusan yang diperbaiki ingin tidak dipublikasikan, maka pada opsi Status Publikasi dapat memilih Tidak Publikasi.

Sebaliknya, apabila putusan yang telah berhasil *diupload* ke Direktori Putusan bersifat tidak dipublikasikan dan untuk putusan yang diperbaiki ingin dipublikasikan, maka pada opsi Status Publikasi dapat memilih Publikasi.

Terhadap jenis perkara tertentu, terdapat kewajiban untuk *mengupload* putusan anonimasi. Untuk melakukan *Upload Ulang File* Putusan Anonimasi dengan cara mengklik tombol Unggah E-Doc seperti pada illustrasi di bawah ini.

| Nomor Perkara                         |                    |                                           | Peng               | gugat                               |                                       | 3                  | Tergugat                   |                    |              | Status Perkara           | Tanggal BHT          |
|---------------------------------------|--------------------|-------------------------------------------|--------------------|-------------------------------------|---------------------------------------|--------------------|----------------------------|--------------------|--------------|--------------------------|----------------------|
| /Pdt.G/2024/PN Yyk<br>•Court)         |                    |                                           |                    |                                     |                                       |                    |                            |                    | Minutasi     |                          | Tambah               |
| Data Umum Banatanan (                 | Court Colendar     | Instand Sidona                            | Salal              | Putusan Akhir                       | Rimun Parkinso                        | Rivery of Parkners |                            |                    |              |                          |                      |
| and other in a second of              |                    | sound aboung                              | and a              |                                     | adyorecord                            | initia your ensure |                            |                    |              |                          |                      |
| Tanggal Putusan                       | Rabu, 20 M         | ar. 2024                                  |                    |                                     |                                       |                    |                            |                    |              | Edit Pembentahuan Putusa | A Edit Putusan Akhir |
| Putusan Verstek                       | Tidok              |                                           |                    |                                     |                                       |                    |                            |                    |              |                          |                      |
| Sumber Hukum                          | - UU/PP            |                                           |                    |                                     |                                       |                    |                            |                    |              |                          |                      |
| Status Putusan                        | Dikabulkan         |                                           |                    |                                     |                                       |                    |                            |                    |              |                          |                      |
| Nilai Ganti Kerugian (Rp.)            | 0                  |                                           |                    |                                     |                                       |                    |                            |                    |              |                          |                      |
|                                       | MENGAD             | DILI:                                     |                    |                                     |                                       |                    |                            |                    |              |                          |                      |
|                                       | 1. Meny<br>2. Meny | yatakan Tergugat te<br>gabulkan gugatan P | lah dipa<br>enggug | nggli dengan po<br>at seluruhnya de | atut tetapi tidak k<br>engan verstek; | odir:              |                            |                    |              |                          |                      |
| Amar Putusan                          |                    |                                           |                    |                                     |                                       |                    |                            |                    |              |                          |                      |
|                                       |                    |                                           |                    |                                     |                                       |                    |                            |                    |              |                          |                      |
|                                       |                    |                                           |                    |                                     |                                       |                    |                            |                    |              |                          |                      |
|                                       |                    |                                           |                    |                                     |                                       |                    |                            |                    |              |                          |                      |
|                                       | Unduh Dok          | umen                                      |                    |                                     |                                       |                    |                            |                    |              |                          | R Unggah E-Doc       |
| E-Doc Putusan Anonimisasi             | Unduh Dok          | umen                                      |                    |                                     |                                       |                    |                            |                    |              |                          | R Ungdah E-Doc       |
|                                       |                    |                                           | i i                |                                     |                                       |                    |                            |                    |              |                          |                      |
| Cetok Dokumen Putusan                 | Pen Dokum          | ien Putusan                               |                    |                                     |                                       |                    |                            |                    |              |                          |                      |
|                                       |                    | Status                                    |                    |                                     |                                       | Nama               |                            |                    | Tanggal Pemb | eritahuan Putusan        | Cetak Dokumen        |
|                                       | Penggu             | gat                                       |                    |                                     |                                       |                    |                            |                    | Robu, 2      | 0 Mar. 2024              | Ø3                   |
|                                       |                    |                                           | -                  |                                     |                                       |                    |                            |                    |              |                          |                      |
|                                       |                    | Status                                    |                    |                                     |                                       | Nama               |                            |                    | Tanggal Pemb | eritahuan Putusan        | Cetak Dokumen        |
|                                       | Terguga            | at                                        |                    |                                     |                                       |                    |                            |                    | Robu, 2      | 0 Mar. 2024              | <b>G</b> 3           |
|                                       |                    |                                           | _                  |                                     |                                       |                    |                            |                    | 0110000      | 000000000000             |                      |
| Time : 0.5235 Sec.   Memory Available | a: 4048M   Merry   | ory Uspan : 5.41 MB                       |                    |                                     |                                       |                    | Hak Cipta @ Mahkamah Aguna | Republik Indonesia | a 2015       |                          | User Online   Venic  |

Selanjutnya akan tampil *pop-up* untuk melakukan *Upload File* Putusan Anonimasi, klik tombol *Choose File* untuk memilih *File* Putusan Anonimasi yang telah diperbaiki ataupun yang telah direvisi seperti pada illustrasi di bawah ini.

| UPL                                    | oad e-docs's putusan anonimisasi            |
|----------------------------------------|---------------------------------------------|
| File Tersimpan                         | PN_Yyk_2024_Pdt.G_9_putusan_anonimisasi.rtf |
| Upload E-Doc Putusan                   | Choose File No file chosen                  |
| Link Putusan Pada<br>Direktori Putusan | Putusan Tidak Ada                           |
|                                        |                                             |
|                                        | Kembali                                     |

Saat tombol *Choose File* diklik, maka pengguna dapat memilih *File* Putusan Anonimasi yang telah diperbaiki ataupun yang telah direvisi atau yang akan *diupload* ulang seperti pada illustrasi di bawah ini. Kemudian klik *Open* untuk memilih *File* tersebut.

| older  |                                             |      |                          |            |             | ==                                        |
|--------|---------------------------------------------|------|--------------------------|------------|-------------|-------------------------------------------|
|        | Today (4)                                   | 2    | Earlier this month (1) - | Last mor   |             |                                           |
| 1      | PN_Yyk_2024_Pdt.G_9_putusan_akhir.pdf       |      | 🗟 gcapi.dll              | 🅌 jre-8u4( |             |                                           |
|        | PN_Yyk_2024_Pdt.G_9_putusan_anonimisasi.    | pdf  |                          | 🥁 UniFi-ir |             |                                           |
|        | PN_Yyk_2024_Pdt.G_9_putusan_akhir.rtf       |      |                          |            |             |                                           |
| I      | PN_Yyk_2024_Pdt.G_9_putusan_anonimisasi.    | .rtf |                          |            | This file c | an't be previewed I<br>in the PDF Preview |
|        |                                             |      |                          |            |             |                                           |
| le nam | e: PN_Yyk_2024_Pdt.G_9_putusan_anonimisasi. | pdf  |                          |            | ~           | All Files (*.*) Open                      |

Berikutnya klik tombol simpan seperti pada illustrasi di bawah ini.

| UPL                                    | RAD E-DOCS'S PUTUSAN ANONIMISASI            |            |
|----------------------------------------|---------------------------------------------|------------|
| File Tersimpan                         | PN_Yyk_2024_Pdt.G_9_putusan_anonimisasi.rtf |            |
| Upload E-Doc Putusan                   | Choose File PN_Yyk_20nimisasi.pdf           |            |
| Link Putusan Pada<br>Direktori Putusan | Putusan Tidak Ada                           |            |
|                                        |                                             |            |
|                                        | Kembo                                       | ıli Simpan |

Kemudian untuk mengirim (*mengupload*) ke Aplikasi Direktori Putusan dapat dilakukan melalui menu System → Antrian Direktori Putusan, seperti pada illustrasi di bawah ini.

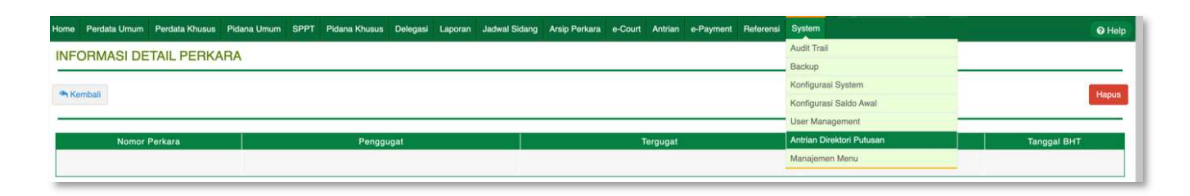

Setelah Halaman Antrian Direktori Putusan terbuka, klik tombol Refresh Antrian agar Sistem Informasi Penelusuran Perkara dapat mengantrekan putusan-putusan yang akan *diupload* ke Direktori Putusan, seperti pada illustrasi di bawah ini.

| ah Agung |                                                                                                    | -        |                            |
|----------|----------------------------------------------------------------------------------------------------|----------|----------------------------|
|          | ANTRIAN E-DOC'S UPAYA HUKUM UPLOAD BAHDINGA AGAI PERUMUKAN BAHDINGA AGAI     Tork     . e-Docs Putusan Akhir Tingkat Pertama     . e-Docs Data Dukung Upaya Hukum Banding.     . e-Docs Data Dukung Upaya Hukum Kasasi     . e-Docs File Upaya Hukum Peninjauan Kembali | Progress | Lobel<br>005<br>055<br>055 |
|          | ANTRIAN SAAT INI!!! Upload e-Docs Pada DiREKTORI PUTUSAN"                                                                                                    |          | Refresh                    |
|          | E Puluson Teruplood : E Status Antrian E Upaya Hukum Antrian E File Fendukung Antrian E File Fendukung Antrian                                                                                                    |          | <b>B</b> *                 |

Kemudian klik tombol Jalankan Antrian untuk mengirim Putusan dari Aplikasi Sistem Informasi Penelusuran Perkara ke Direktori Putusan dan tunggu hingga prosesnya selesai, seperti pada illustrasi di bawah ini.

| e Task                                                  | Progress | Label               |
|---------------------------------------------------------|----------|---------------------|
| 1. e-Daci Putusan Akhir Tingkat Pertama                 |          | 005                 |
| 1. e-Docs Data Dukung Upaya Hukum Banding               |          | 0.0 %               |
| 2. e-Docs Data Dukung Upaya Hukum Kasasi                |          | 678                 |
| 3. e-Docs File Upaya Hukum Peninjauan Kembali           |          | 0,0%                |
| ANTRIAN SAAT IN!!!! uplood e-Docs Pado DiREKTOR PUTUSAN |          | Jalankan<br>Antrian |
| 11 Putusan Teruptoad : 📓 Status Antrian                 |          | 2 A.                |
| II Upaya Hukum 🛛 Antrian                                |          |                     |
| H Elle Pandukung Zashing                                |          |                     |

Apabila prosesnya telah selesai dan berhasil, maka akan tampil keterangan Putusan ID Ditemukan dan Putusan Berhasil Dimodifikasi, seperti pada illustrasi di bawah ini.

|    | NTRIAN E-DOC'S UPAYA HUKUM UPLOAD banding,Kasasi,Peninjauan kemabali                                   |                 |       |
|----|----------------------------------------------------------------------------------------------------|-----------------|-------|
| #  | Task                                                                                                   | Progress        | Label |
| 1. | e-Docs Putusan Akhir Tingkat Pertama                                                                   |                 | 0,0 % |
| 1. | e-Docs Data Dukung Upaya Hukum Banding                                                                 |                 | 0,0 % |
| 2. | e-Docs Data Dukung Upaya Hukum Kasasi                                                                  |                 | 6,7 % |
| 3. | e-Docs File Upaya Hukum Peninjauan Kembali                                                             |                 | 0,0 % |
| PU | eee6ced433c4d8ba0f323233303439<br>tusan berhasil dimodifikasi                                          |                 |       |
| Pu | tusan berhasil dimodifikasi                                                                            |                 |       |
| Li | omor Perkara 9/Pdt.G/2024/PN Yyk berhasil diupload dengan putusan ID : zaeee6ced433c4d8b<br>ik putusan | a0f323233303439 |       |
|    | II Putusan Terupload : 🛛 Status Antrian                                                                |                 |       |
|    | 🗄 Upaya Hukum 🛛 🛣 Antrian                                                                              |                 |       |
|    |                                                                                                    |                 |       |

Sebagai catatan tambahan, apabila terdapat 10 (sepuluh) atau 100 (seratus) atau berapapun putusan yang akan dilakukan *Upload* Ulang, maka lakukan terlebih dahulu proses Upload Ulang Putusan sejumlah Perkaranya kemudian setelahnya barulah menjalankan Refresh Antrian dan Jalankan Antrian pada Aplikasi Sistem Informasi Penelusuran Perkara.

Apabila yang disampaikan dalam petunjuk singkat ini tidak berhasil, maka *Upload* Ulang *File* Putusan dapat dilakukan secara manual melalui Aplikasi Direktori Putusan.

### C. MEKANISME PENGUNGGAHAN ULANG PUTUSAN PADA APLIKASI SIPP PENGADILAN TINGKAT BANDING

Untuk melakukan proses *upload* ulang putusan pada Aplikasi Sistem Informasi Penelusuran Perkara Tingkat Banding dilakukan dengan cara memilih Nomor Perkara melalui Halaman Register pada ataupun melalui fitur Perkara Yang Ditangani, kemudian klik [ detil ] untuk masuk ke Halaman Detil Perkara.

|      | onan Banding 🏾 🏛 Pe     | ermohonan eCourt 💶 🔋 🕆 Register Perkara Ban | ding Cabut III Register Perkara Banding |                            |              |                       |             |                                    |        |
|------|-------------------------|---------------------------------------------|-----------------------------------------|----------------------------|--------------|-----------------------|-------------|------------------------------------|--------|
| N    | 25 v entries            |                                             |                                         |                            |              | Search:               | minutasi    | Copy CSV Excel F                   | PDF Pr |
| ving | 1 to 25 of 1,036 entrie | s (filtered from 2,984 total entries)       |                                         |                            |              |                       | Previous    | 1 2 3 4 5                          | 42 N   |
| E.   | Asal Pengadilan         | Nama Pemohon Banding                        | Nomor Perkara Tk.I                      | Jenis Perkara              | Tgl Register | Nomor Perkara Banding | Lama Proses | Status Perkara TK Banding          |        |
| ų, s | YOGYAKARTA              | Pembanding :                                | eCourt<br>39/Pdt.G/2023/PN Yyk          | Wanprestasi                | 08 Mar. 2024 | 23/PDT/2024/PT YYK    | 13 hari     | Minutasi<br>tanggal : 21 Mar. 2024 |        |
|      | BANTUL                  | Pembanding :                                | eCourt<br>58/PdLG/2023/PN Btl           | Perbuatan Melawan Hukum    | 05 Mar. 2024 | 21/PDT/2024/PT YYK    | 16 hari     | Minutasi<br>tanggal : 21 Mar. 2024 |        |
|      | BANTUL                  | Pembanding :                                | <b>eCourt</b><br>85/Pdt.G/2023/PN Btl   | Perbuatan Melawan Hukum    | 22 Feb. 2024 | 15/PDT/2024/PT YYK    | 21 hari     | Minutasi<br>tanggal : 14 Mar. 2024 |        |
|      | SLEMAN                  | Pembanding :                                | eCourt<br>137/Pdt.G/2023/PN Smn         | Objek Sengketa Bukan Tanah | 19 Feb. 2024 | 14/PDT/2024/PT YYK    | 10 hari     | Minutasi<br>tanggal : 29 Feb. 2024 |        |

Selanjutnya pada Halaman Detil Perkara tersebut klik pada Tab Putusan Akhir seperti pada illustrasi di bawah ini :

| Berkas Data Umum Penetapa                                    | n Court Calendar Jadwal Sidang Pertimbangan Hukur Putusan Akhir ganda Tangan Elektronik Biaya Perkara Riwayat Perkara                                                                                                    |  |  |  |  |  |
|--------------------------------------------------------------|----------------------------------------------------------------------------------------------------|--|--|--|--|--|
| Tanggal Putusan Akhir                                        | Senin, 05 Feb. 2024                                                                                                    |  |  |  |  |  |
| Status Putusan                                               | Dicabut                                                                                                    |  |  |  |  |  |
|                                                              | MENETAPKAN:                                                                                                    |  |  |  |  |  |
| Amar Putusan                                                 | <ul> <li>Mengabulkan untuk mencabut permohonan banding dari Pembanding/Terguşat terhadap pulsaan Pengadian Negeri Steman tanggal 11 Desember 2023. Nonor 152/RH.G/2023/PN Smr;</li> <li>Memerintahkan Pantera Pengadian Tinggi Yogyakarta, untuk mencoret permohonan banding Nonor #707/2024/PT YMC, dari register perkara banding;</li> <li>Menghukum Pembanding/Tergugat untuk membayar biaya perkara sejumlah Rp15000000 (seratus lima puluh ribu napiah);</li> </ul>                                                                                                    |  |  |  |  |  |
| E-Doc Putusan                                                | Unduh Putusan Akhir [ Download as PDF [ 🖉 Edit E-Doc ]   🕹 Upload ke DirPut ]                                                                                                    |  |  |  |  |  |
| E-Doc Putusan Anonimisasi                                    | Unduh Putusan Anonimisasi   Download as PDF 🔰 🕹 Upload ke DirPut                                                                                                    |  |  |  |  |  |
| Status Publikasi Pada Direktori Putusan<br>Mahakmah Agung RI | Jenis File : PUTUSAN PUBLISHED<br>Diugload Tanggal : Senit, OS Feb. 2024<br>Keerangin : PUTUSAN TEAH DI UPCOAD [BY : API]<br>Statu Publicas : FRUEISHED<br>Unik Putusan : Filescherischer Zumeisten Zumeisten Zu |  |  |  |  |  |
| Cetak Dokumen Putusan                                        | imen Putijian                                                                                                    |  |  |  |  |  |
| Tanggal Pemberitahuan Putusan                                | Data dari Tingkat Pertama                                                                                                    |  |  |  |  |  |
| Tanggal Pengiriman Salinan Putusan                           | Data dari Tingkat Pertama                                                                                                    |  |  |  |  |  |
| Tanggal Minutasi                                             | Senin, 05 Feb. 2024                                                                                                    |  |  |  |  |  |
| Tanggal Pengiriman Berkas                                    | Senin, 05 Feb. 2024                                                                                                    |  |  |  |  |  |
| Keterangan                                                   |                                                                                                    |  |  |  |  |  |
| d Time - 0.0350 Car Manuan Aurilable: 50494                  |                                                                                                    |  |  |  |  |  |

Untuk perkara yang telah mencapai tahap Minutasi (atau lebih) maka proses *Upload* Ulang File Putusan dapat dilakukan melalui **User Ketua/Kepala Pengadilan Tingkat Banding**, sedangkan untuk perkara yang baru saja mencapai tahap Putusan, maka proses *Upload* Ulang *File* Putusan dapat dilakukan melalui **User Hakim/Panitera Pengganti** yang menangani perkara tersebut.

Pastikan pada bagian E-Doc Putusan terdapat keterangan (berwarna biru) Unduh Putusan Akhir dan untuk pada bagian E-Doc Putusan Anonimasi (untuk perkara yang mewajibkan Anonimasi Putusan) pastikan juga Putusan terdapat keterangan (berwarna biru) Unduh Putusan Anonimasi. Hal tersebut berarti sebelumnya telah dilakukan *upload file* putusan dan telah tersimpan pada Aplikasi Sistem Informasi Penelusuran Perkara.

Untuk melakukan *Upload Ulang File* Putusan dengan cara mengklik tombol Edit E-Doc seperti pada illustrasi di bawah ini.

| Berkas Data Umum Penetap                                                                                                    | an Court Calendar Judwal Sidang Pertimbangan Hukum Putusan Akhir Tanda Tangan Elektronik Blaya Perkara Riwayat Perkara                                                                                                    |  |  |  |  |  |  |  |
|----------------------------------------------------------------------------------------------------|----------------------------------------------------------------------------------------------------|--|--|--|--|--|--|--|
| Tanggal Putusan Akhir                                                                                                    | Senin, 05 Feb. 2024 [2] Edit Tanggal Minutasi & Pengiriman Berkas [] 2<br>Edit Patusan Advir ]                                                                                                    |  |  |  |  |  |  |  |
| Status Putusan                                                                                                    | Dicabut                                                                                                    |  |  |  |  |  |  |  |
|                                                                                                    | MENETAPKAN:                                                                                                    |  |  |  |  |  |  |  |
| Amat Putusan  Mengabulian untuk mencabut permohonan banding dari Pembanding/Tegrugat terbadap putusan Pengadilan Negari Steman tanggal 13 Desember 2021, Nomor 152/Pdt.G/2023/PN Smr; Memerintahkan Pantera Pengadilan Tinggi Yogyakara, untuk mencoret permohonan banding Nomo #2/07/2024/PT YK; dari register perkara banding; Menginkum Pembanding/Tegrugat untuk membayar biaya perkara sejumlah Rp 150.000.00 (sentus lima puluh ribu rupiah); |                                                                                                    |  |  |  |  |  |  |  |
| E-Doc Putusan                                                                                                    | Unduh Putusan Akhir [ Download as PDF [2 Upload ke DirPut ]                                                                                                    |  |  |  |  |  |  |  |
| E-Doc Putusan Anonimisasi                                                                                                    | Unduh Putusan Anonimisasi [ Download as PDF [ [ P Edit E-Doc ] J& Upload ke DirPut ]                                                                                                    |  |  |  |  |  |  |  |
| Status Publikasi Pada Direktori Putusan<br>Mahakmah Agung RI                                                                                                    | Arris File: PUTUSAN PUBLISHED Dispload Targgal: Senis OF 56, 2024 Keterangan: PUTUSAN TELAHO LUPGAD [BY: AP] Status Publikasi: PUBLISHED Link Putusan: Interry Johnana malakamahagung go id/putusan/zaee:1640dd5001c975b11301103032 |  |  |  |  |  |  |  |
| Cetak Dokumen Putusan                                                                                                    |                                                                                                    |  |  |  |  |  |  |  |
| Tanggal Pemberitahuan Putusan                                                                                                    | Data dari Tingkat Pertama                                                                                                    |  |  |  |  |  |  |  |
| Tanggal Pengiriman Salinan Putusan                                                                                                    | Data dari Tingkat Pertama                                                                                                    |  |  |  |  |  |  |  |
| Tanggal Minutasi                                                                                                    | Senin, 05 Feb. 2024                                                                                                    |  |  |  |  |  |  |  |
| Tanggal Pengiriman Berkas                                                                                                    | Senin, 05 Feb. 2024                                                                                                    |  |  |  |  |  |  |  |
| Keterangan                                                                                                    | Keteangan                                                                                                    |  |  |  |  |  |  |  |
|                                                                                                    |                                                                                                    |  |  |  |  |  |  |  |

Selanjutnya akan tampil *pop-up* untuk melakukan *Upload File* Putusan/Penetapan, klik tombol *Choose File* untuk memilih File Putusan/Penetapan yang telah diperbaiki ataupun yang telah direvisi seperti pada illustrasi di bawah ini.

|                                                         | KELOLA DOKUMEN ELEKTRONIK (E-DOC)<br>PUTUSAN AKHIR                                                                      |  |  |  |  |
|---------------------------------------------------------|----------------------------------------------------------------------------------------------------|--|--|--|--|
| File<br>Putusan<br>Akhir<br>Tersimpan                   | PT_YYK_2024_PDT_8_putusan_akhir.pdf                                                                                     |  |  |  |  |
| Upload E-<br>Doc<br>Putusan<br>Akhir                    | Choose File No file chosen                                                                                              |  |  |  |  |
| Upload<br>Direktori<br>Putusan                          | Off                                                                                                    |  |  |  |  |
| PUBLIKASI PUTUSAN AKHIR<br>PADA DIREKTORI PUTUSAN MA-RI |                                                                                                    |  |  |  |  |
| Keterangan<br>Pada<br>Direktori<br>Putusan              | PUTUSAN TELAH DI UPLOAD [BY : API] [PUBLISHED]                                                                          |  |  |  |  |
| Link<br>Putusan<br>Pada<br>Direktori<br>Putusan         | https://putusan.mahkamahagung.go.id/putusan/http://putusan.mahkamahagung.go.id/putusan/zaeec3d40dd5001c975b313031303032 |  |  |  |  |
|                                                         | Kembali                                                                                                    |  |  |  |  |

Saat tombol *Choose File* diklik, maka pengguna dapat memilih *File* Putusan/Penetapan yang telah diperbaiki ataupun yang telah direvisi atau yang akan *diupload* ulang seperti pada illustrasi di bawah ini. Kemudian klik *Open* untuk memilih *File* tersebut.

| Favorites V  | $\langle \rangle$ $\equiv$ $\sim$ $\bigcirc$ Downloads $\bigcirc$ | Q Search |               |
|--------------|-------------------------------------------------------------------|----------|---------------|
| 🙏 Applicati  | Name                                                              | Size     | Date Modified |
| Desktop      | PT_YYK_2024_PDT_8_putusan_anonimus.pdf                            | 56 KB    | Today 15.37   |
| Downloads    | PT_YYK_2024_PDT_8_putusan_akhir.pdf                               | 57 KB    | Today 15.37   |
|              | Screenshot at Mar 24 15-24-38.png                                 | 302 KB   | Today 15.27   |
| Documents    | 👜 Petunjuk Singkat Tata Cara Upload Ulang Putusann.docx           | 2,4 MB   | Today 15.22   |
| 🖾 Pictures   | IMG_20240324_135932 (1).jpg                                       | 4 MB     | Today 15.09   |
| Movies       | IMG_20240324_140051 (1).jpg                                       | 4 MB     | Today 15.08   |
| INIOVIES     | IMG_20240324_135932.jpg                                           | 6,9 MB   | Today 15.06   |
| 🎵 Music      | IMG_20240324_135847.jpg                                           | 7 MB     | Today 15.06   |
| steevee      | IMG_20240324_140051.jpg                                           | 7,2 MB   | Today 15.06   |
|              | Screenshot at Mar 24 15-03-17.png                                 | 86 KB    | Today 15.04   |
| iCloud       | 📼 Screenshot at Mar 24 13-47-14.png                               | 581 KB   | Today 14.33   |
| 🛆 iCloud Dri | 📼 Screenshot at Mar 24 13-46-53.png                               | 582 KB   | Today 14.26   |
| ~            | Screenshot at Mar 24 13-37-14.png                                 | 509 KB   | Today 14.22   |
| E Shared     | PN_Yyk_2024_Pdt.G_9_putusan_anonimisasi.pdf                       | 114 KB   | Today 13.51   |
| Locations    |                                                                   |          |               |
| Steevee's    |                                                                   | Cancel   | Open          |
| OneDrive_    |                                                                   |          |               |

Berikutnya pilih opsi Status Publikasi apakah Publikasi atau Tidak Publikasi, lalu klik tombol simpan seperti pada illustrasi di bawah ini.

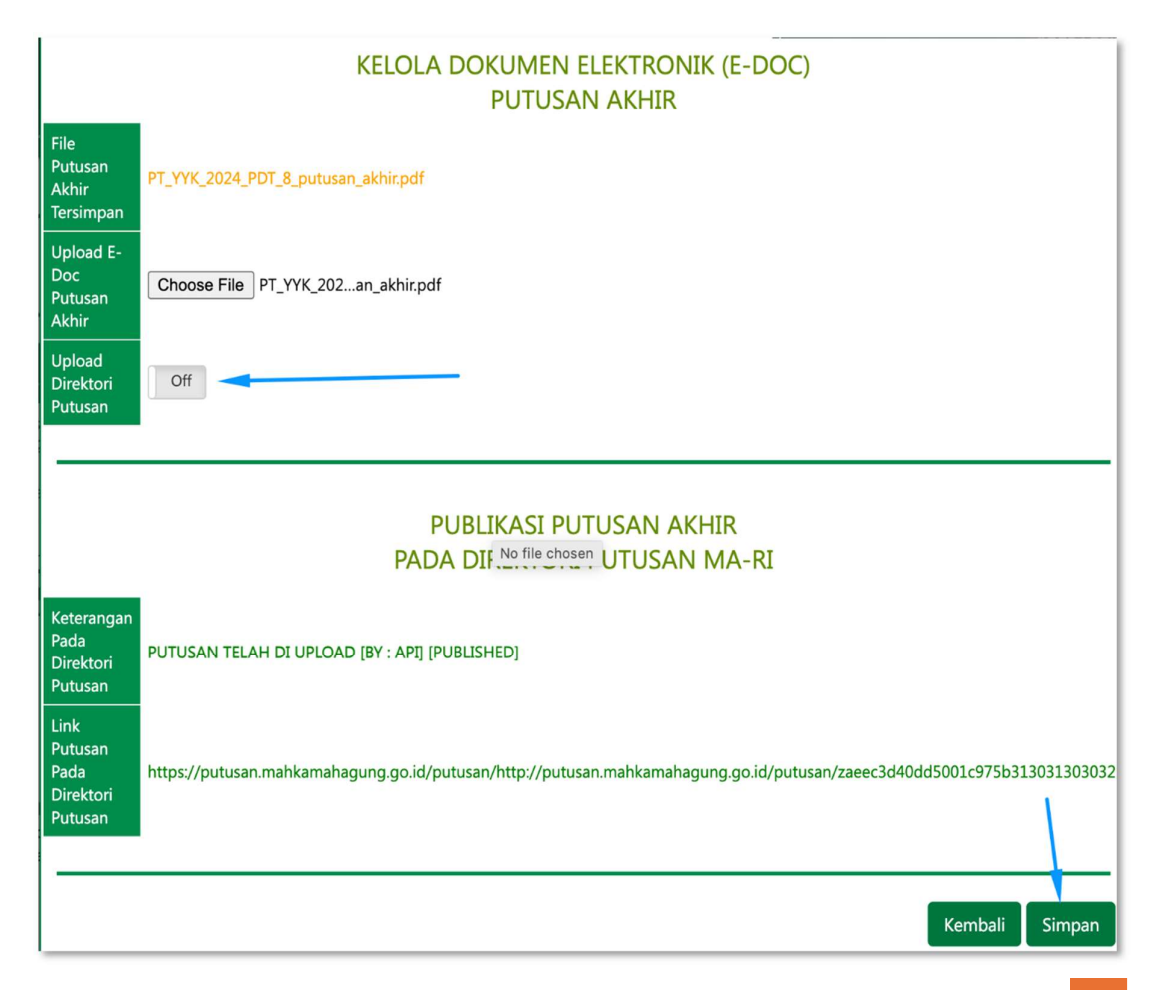

Sebagai informasi, apabila putusan yang telah berhasil *diupload* ke Direktori Putusan bersifat dipublikasikan dan untuk putusan yang diperbaiki ingin tidak dipublikasikan, maka pada opsi Status Publikasi dapat memilih Tidak Publikasi.

Sebaliknya, apabila putusan yang telah berhasil *diupload* ke Direktori Putusan bersifat tidak dipublikasikan dan untuk putusan yang diperbaiki ingin dipublikasikan, maka pada opsi Status Publikasi dapat memilih Publikasi.

Terhadap jenis perkara tertentu, terdapat kewajiban untuk *mengupload* putusan anonimasi. Untuk melakukan *Upload Ulang File* Putusan Anonimasi dengan cara mengklik tombol Edit E-Doc seperti pada illustrasi di bawah ini.

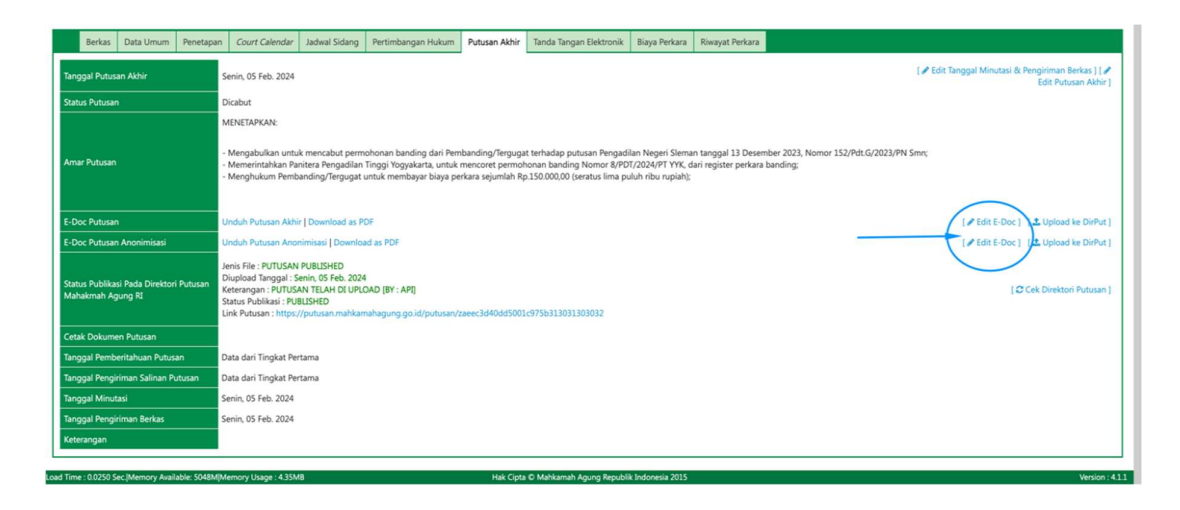

Selanjutnya akan tampil *pop-up* untuk melakukan *Upload File* Putusan Anonimasi, klik tombol *Choose File* untuk memilih *File* Putusan Anonimasi yang telah diperbaiki ataupun yang telah direvisi seperti pada illustrasi di bawah ini.

|                                                 | KELOLA DOKUMEN ELEKTRONIK (E-DOC)                                                                                       |
|-------------------------------------------------|----------------------------------------------------------------------------------------------------|
| File Putusan<br>Anonimisasi<br>Tersimpan        | PT_YYK_2024_PDT_8_putusan_anonimus.pdf                                                                                  |
| Upload E-<br>Doc<br>Putusan<br>Anonimisasi      | Choose File No file chosen                                                                                              |
| Upload<br>Direktori<br>Putusan                  | Off                                                                                                    |
|                                                 | PUBLIKASI PUTUSAN ANONIMISASI<br>PADA DIREKTORI PUTUSAN MA-RI                                                           |
| Keterangan<br>Pada<br>Direktori<br>Putusan      | PUTUSAN TELAH DI UPLOAD [BY : API] [PUBLISHED]                                                                          |
| Link<br>Putusan<br>Pada<br>Direktori<br>Putusan | https://putusan.mahkamahagung.go.id/putusan/http://putusan.mahkamahagung.go.id/putusan/zaeec3d40dd5001c975b313031303032 |
|                                                 | Kembali                                                                                                    |

Saat tombol *Choose File* diklik, maka pengguna dapat memilih *File* Putusan Anonimasi yang telah diperbaiki ataupun yang telah direvisi atau yang akan *diupload* ulang seperti pada illustrasi di bawah ini. Kemudian klik *Open* untuk memilih *File* tersebut.

| Favorites <ul> <li>Recents</li> </ul> | < >>                                                    | Q Search |               |
|---------------------------------------|---------------------------------------------------------|----------|---------------|
| 🙏 Applicati                           | Name                                                    | Size     | Date Modified |
| Desktop                               | PT_YYK_2024_PDT_8_putusan_anonimus.pdf                  | 56 KB    | Today 15.37   |
| Downloads                             | PT_YYK_2024_PDT_8_putusan_akhir.pdf                     | 57 KB    | Today 15.37   |
| D. De sum en te                       | 📼 Screenshot at Mar 24 15-24-38.png                     | 302 KB   | Today 15.27   |
| Documents                             | 👜 Petunjuk Singkat Tata Cara Upload Ulang Putusann.docx | 2,4 MB   | Today 15.22   |
| Pictures                              | IMG_20240324_135932 (1).jpg                             | 4 MB     | Today 15.09   |
|                                       | IMG_20240324_140051 (1).jpg                             | 4 MB     | Today 15.08   |
|                                       | IMG_20240324_135932.jpg                                 | 6,9 MB   | Today 15.06   |
| 5 Music                               | IMG_20240324_135847.jpg                                 | 7 MB     | Today 15.06   |
| 🔂 steevee                             | IMG_20240324_140051.jpg                                 | 7,2 MB   | Today 15.06   |
|                                       | Screenshot at Mar 24 15-03-17.png                       | 86 KB    | Today 15.04   |
| iCloud                                | 📼 Screenshot at Mar 24 13-47-14.png                     | 581 KB   | Today 14.33   |
| 🛆 iCloud Dri                          | 📼 Screenshot at Mar 24 13-46-53.png                     | 582 KB   | Today 14.26   |
| Charad                                | Screenshot at Mar 24 13-37-14.png                       | 509 KB   | Today 14.22   |
| L' Shared                             | PN_Yyk_2024_Pdt.G_9_putusan_anonimisasi.pdf             | 114 KB   | Today 13.51   |
| Locations                             |                                                         |          |               |
| Steevee's                             |                                                         | Cancel   | Open          |

Berikutnya pilih opsi Status Publikasi apakah Publikasi atau Tidak Publikasi, lalu klik tombol simpan seperti pada illustrasi di bawah ini.

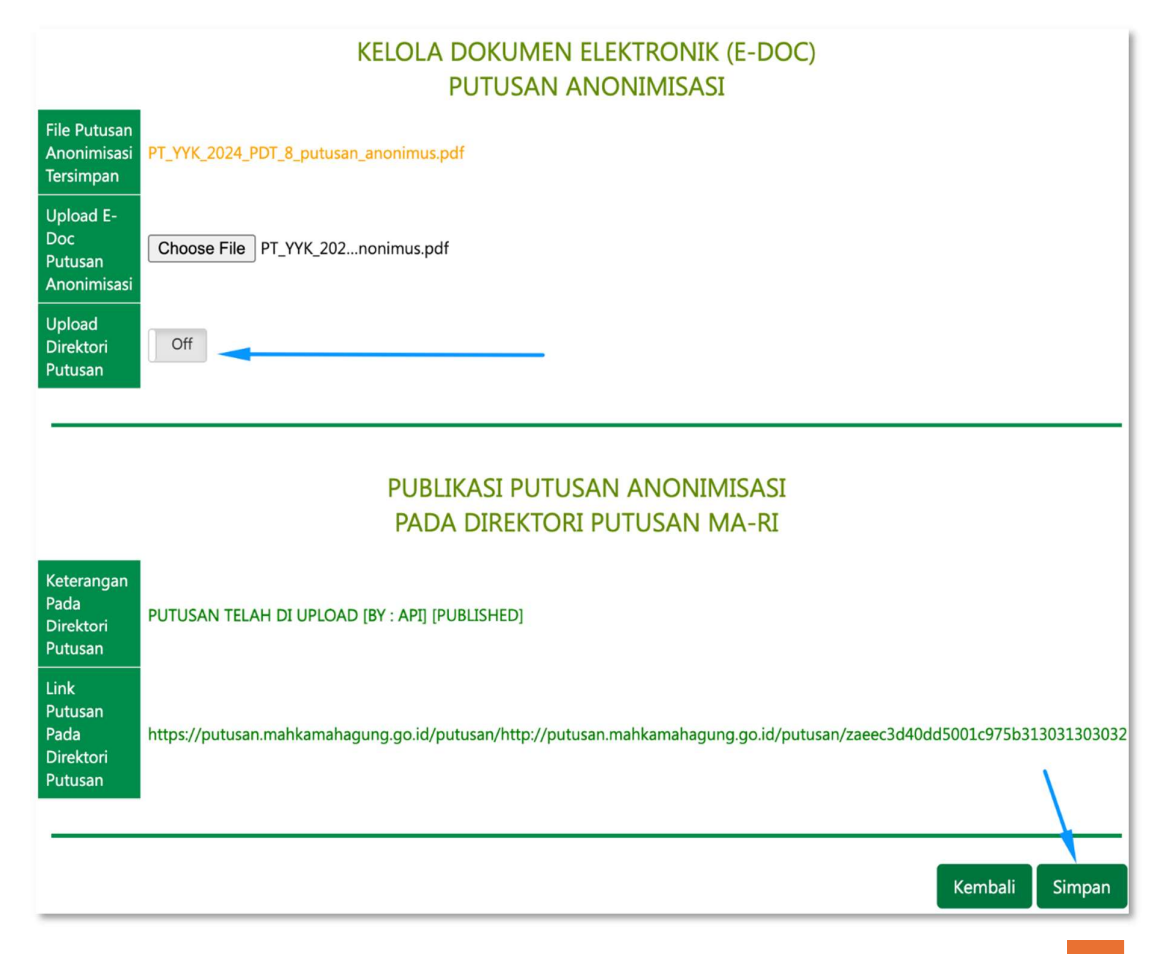

Kemudian untuk mengirim (*mengupload*) ke Aplikasi Direktori Putusan dapat dilakukan dengan mengklik tombol *Upload* ke Dirput seperti pada illustrasi di bawah ini.

| Berkas Data Umum Penetapa                                    | in Court Calendar                                                                                                    | Jadwal Sidang  | Pertimbangan Hukum | Putusan Akhir | Tanda Tangan Elektronik | Biaya Perkara | Riwayat Perkara |                                                                             |
|--------------------------------------------------------------|----------------------------------------------------------------------------------------------------|----------------|--------------------|---------------|-------------------------|---------------|-----------------|-----------------------------------------------------------------------------|
| anggal Putusan Akhir                                         | Senin, 05 Feb. 2024                                                                                                    |                |                    |               |                         |               |                 | [ 🖋 Edit Tanggal Minutasi & Pengiriman Berkas ] [ 🖋<br>Edit Putusan Akhir ] |
| itatus Putusan                                               | Dicabut                                                                                                    |                |                    |               |                         |               |                 |                                                                             |
|                                                              | MENETAPKAN:                                                                                                    |                |                    |               |                         |               |                 |                                                                             |
| Imar Putusan                                                 | Mengabulian untuk mencabut permohonan handing dari Pembanding Regugat terhadap putuan Pengadilan Negari Sleman tanggal 13 Desember 2021, Nomor 152/Pdt.G2023/PN Smr;     Memerinahian Peniten Pengadilan Tinggi Yogyikanta, untuk mencoret permohonan banding Nomor & POT/2024/PT VK; dari register perkara banding;     Menghukum Pembanding/Tergugat untuk membayar biaya perkara sejumlah Rp 150.000,00 (seratus lima puluh ribu rupiah); |                |                    |               |                         |               |                 |                                                                             |
| -Doc Putusan                                                 | Unduh Putusan Akhir                                                                                                    | Download as PE | 0F                 |               |                         |               |                 | [ Z Edit E-Doc ] (2 Upload ke DirPut ]                                      |
| -Doc Putusan Anonimisasi                                     | Unduh Putusan Anonimisasi [Download as PDF [2 Edit E-Doc ]] (1 Upload ke DirPut ]                                                                                                    |                |                    |               |                         |               |                 |                                                                             |
| itatus Publikasi Pada Direktori Putusan<br>Aahakmah Agung RI | Jenis File : PUTUSAN PUBLISHED<br>Diupidad Targal : Senin (05 Feb. 2024<br>Keerangan : PUTUSAN TEAH OI LIYOADA (197 : API)<br>Senta Publical : PUBLISHED<br>(20 Cek Direktori Putusan)<br>Rink Putusan : PUTU-putusan makamahagung go.id/putusan/zaeec.1440dd5001;075b:11301120322                                                                                                    |                |                    |               |                         |               |                 |                                                                             |
| Cetak Dokumen Putusan                                        |                                                                                                    |                |                    |               |                         |               |                 |                                                                             |
| anggal Pemberitahuan Putusan                                 | Data dari Tingkat Pertama                                                                                                    |                |                    |               |                         |               |                 |                                                                             |
| anggal Pengiriman Salinan Putusan                            | Data dari Tingkat Pertama                                                                                                    |                |                    |               |                         |               |                 |                                                                             |
| anggal Minutasi                                              | Senin, 05 Feb. 2024                                                                                                    |                |                    |               |                         |               |                 |                                                                             |
| anggal Pengiriman Berkas                                     | Senir, 05 Feb. 2024                                                                                                    |                |                    |               |                         |               |                 |                                                                             |
| (eterangan                                                   |                                                                                                    |                |                    |               |                         |               |                 |                                                                             |

Sebagai informasi, Jika terdapat 2 (dua) jenis putusan yakni putusan biasa (tidak anonim) dan putusan yang dianonimkan, maka yang tombol *Upload* ke Dirput yang diklik ialah yang dibagian E-Doc Putusan Anonimasi.

Sebalikanya, jika hanya 1 (satu) jenis putusan saja yaitu putusan biasa (tidak anonim), maka tombol *Upload* ke Dirput yang diklik ialah yang dibagian E-Doc Putusan.

Saat tombol *Upload* ke Dirput diklik, maka akan tampil *pop-up* konfirmasi. Klik tombol *upload* untuk melakukan pengiriman/pengunggahan (*upload*) *file* putusan yang telah diperbaiki/direvisi ke Direktori Putusan seperti pada gambar di bawah ini.

| Konfirmasi Upload                                                                                                    | l Ulang Putusan Anonimisasi ke Direktori<br>Putusan                                                                                                    |
|----------------------------------------------------------------------------------------------------|----------------------------------------------------------------------------------------------------|
| PERHATIAN!!! Pada saat klik "UPLOAD" dilak<br>sudah tersimpan pada perkara<br><u>Mahkamah Agung RI</u> ,dan seca<br>Pastikan pilihan "Status Publik<br>Segala bentuk Perbaikan/Upd<br>Mahkamah Agung RI. | sukan, dokumen elektronik (E-Doc) Putusan Anonimisasi yang<br>a ini secara otomatis akan akan dikirimkan ke <u>Direktori Putusan</u><br>ara langsung pula akan dapat dapat diakases oleh publik.<br>sasi" sudah benar !!<br>ate hanya bisa dilakukan pada aplikasi Direktori Putusan |
| File Tersimpan                                                                                                    | PT_YYK_2024_PDT_8_putusan_anonimus.pdf                                                                                                    |
| Status Publikasi (Direktori<br>Putusan)                                                                                                    | Publikasi                                                                                                    |
| Kembali                                                                                                    | Upload                                                                                                    |

Apabila berhasil, maka akan tampil seperti pada illustrasi di bawah ini.

| Konfirmasi Upload Ulang Putusan Anonimisasi ke Direktori<br>Putusan                                                                                                    |                                        |  |  |  |
|----------------------------------------------------------------------------------------------------|----------------------------------------|--|--|--|
| PERHATIAN!!!  Pada saat klik "UPLOAD" dilakukan, dokumen elektronik (E-Doc) Putusan Anonimisasi yang sudah tersimpan pada perkara ini secara otomatis akan akan dikirimkan ke <u>Direktori Putusan Mahkamah Agung RI</u> , dan secara langsung pula akan dapat dapat diakases oleh publik. Pastikan pilihan "Status Publikasi" sudah benar !! Segala bentuk Perbaikan/Update hanya bisa dilakukan pada aplikasi Direktori Putusan Mahkamah Agung RI. |                                        |  |  |  |
| File Tersimpan                                                                                                    | PT_YYK_2024_PDT_8_putusan_anonimus.pdf |  |  |  |
| Status Publikasi (Direktori<br>Putusan)                                                                                                    | Publikasi                              |  |  |  |
| Putusan berhasil dimodifikasi                                                                                                    |                                        |  |  |  |
| Tutup                                                                                                    |                                        |  |  |  |

## D. HAL-HAL TEKNIS LAINNYA

- 1. Bagi Satuan Kerja Pengadilan Tingkat Pertama pada 4 (empat) Lingkungan Peradilan **yang telah berhasil** mengimplementasikan mekanisme **Integrasi Upload Putusan** antara Aplikasi Sistem Informasi Penelusuran Perkara (SIPP) dengan Aplikasi Direktori Putusan sejak tahun 2018 dapat mencoba melakukan *Upload* Ulang Putusan apabila diperlukan.
- Bagi Satuan Kerja Pengadilan Tingkat Pertama pada 4 (empat) Lingkungan Peradilan yang masih belum berhasil mengimplementasikan mekanisme Integrasi Upload Putusan antara Aplikasi Sistem Informasi Penelusuran Perkara (SIPP) dengan Aplikasi Direktori Putusan sejak tahun 2018, dihimbau untuk membaca kembali Panduan Update SIPP versi 3.2.0 (Halaman 40 – 43 dan Halaman 49 – 50).
- 3. Sebelum melakukan proses *Upload* Ulang Putusan Ketua Majelis atau Panitera Pengganti yang menangani perkara tersebut wajib melaporkan terlebih dahulu kepada Ketua/Kepala Pengadilan.
- Pastikan pada Aplikasi Sistem Informasi Penelusuran Perkara di Bagian Menu System → Konfigurasi System, Konfigurasi Username dan Password Direktori Putusan sudah benar serta Pengadilan ID tidak kosong.

- 5. Khusus Bagi Satuan Kerja Pengadilan Tingkat Pertama pada 4 (empat) Lingkungan Peradilan, pastikan Server Aplikasi Sistem Informasi Penelusuran Perkara mendapatkan koneksi *internet*.
- 6. Ketika *Upload* Ulang *File* Putusan berhasil dilaksanakan tidak akan langsung merubah yang telah *diupload* pada *https://putusan3.mahkamahagung.go.id*, hal ini dikarenakan adanya proses antrian migrasi *file* dan data.
- 7. Jika proses *Upload* Ulang *File* Putusan tidak berhasil dilaksanakan, maka dapat dilaksanakan secara *manual* melalui Aplikasi Direktori Putusan.